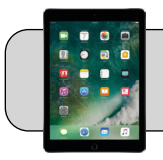

# **Fundamentos del iPad**

### Empezando

Esta Hoja rápida proporciona información básica sobre el uso de un iPad: botones, puertos, navegación, conexión a wifi, etc. Se utiliza como ejemplo un iPad de 6.º generación de 2018 con iPadOS versión 13. Su iPad puede ser diferente dependiendo de su modelo y software del sistema (iOS / iPadOS).

## Parte 1: Botones, puertos y pantalla del iPad

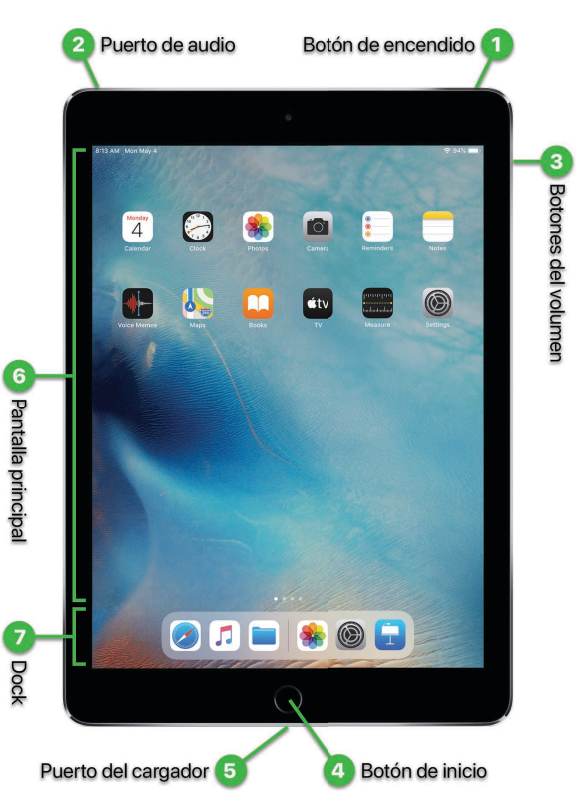

- 1. Botón de encendido: presione y suelte para encender o apagar la pantalla del iPad. Mantenga presionado por 3 segundos para encender o apagar el iPad.
- 2. Puerto de audio: puerto estándar de 3.5 mm para audifonos
- 3. Botones del volumen: presione el botón superior para subir el volumen del audio. Presione el botón inferior para bajar lo.
- 4. Botón de inicio: este botón tiene muchos usos según la situación. Aquí están los más comunes-
  - A. Si la pantalla está apagada, presione para prenderla. Presione nuevamente para desbloquear el iPad.
  - **B.** Si está en una aplicación, presione para esconder la aplicación y regress a la pantalla de principal.

- **C.** Si no está en una aplicación, presione para volver a la página de inicio (la primera página de iconos).
- D. Presione dos veces para mostrar una lista de las aplicaciones que se están en el fondo. Deslice hacia la izquierda / derecha para mover por la lista. Deslice una aplicación para arriba para cerrarla. (Consulte la Parte 2 para saber cómo deslizar).
- 5. Puerto del cargador: inserte el cable del cargador del iPad para cargar la batería.
- 6. Pantalla principal: la pantalla principal muestra todas las aplicaciones instaladas en su iPad. Las aplicaciones están organizadas en "páginas": la primera página es la "página de inicio". Deslice para la izquierda/derecha para moverse entre las páginas. Una serie de puntos en la parte inferior de la pantalla principal muestra cuántas páginas hay y en qué página estás:

La hora y la fecha aparecen en la esquina izquierda de la pantalla, el estado de la batería y el wifi aparecen en la esquina derecha de la pantalla:

# 8:13 AM Mon May 4 🗢 94% 🗖

7. Dock: el Dock contiene aplicaciones importantes en el lado izquierdo y aplicaciones usadas recientemente en el lado derecho. El Dock no puede modificarse en algunos iPads 4J.

### Parte 2: Navegación iPad

- 1. Toque: toque la pantalla para medio segundo.
- 2. Mantenga presionado: toque la pantalla al menos uno segundo.
- 3. Arrastrar: mantenga presionado un elemento de la pantalla y luego mueva el dedo. El elemento se moverá con el dedo.

A veces, un elemento es muy grande para caber en la pantalla. Puede arrastrar el elemento para que una parte diferente del mismo sea visible. Esto se llama "desplazamiento". Por ejemplo: "desplácese hacia abajo en la lista hasta que vea X".

- 4. Arrastrar y colocar: lo mismo que un "arrastrar", pero generalmente indica poner algo en un contenedor.
- 5. Deslizar: toca la pantalla y luego mueve el dedo por la pantalla con un movimiento rápido. por ejemplo: para "deslizar hacia la izquierda", coloque el dedo

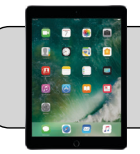

# Fundamentos del iPad

en el lado derecho de la pantalla y deslice hacia la izquierda; para "deslizar hacia arriba", coloque el dedo en la parte inferior de la pantalla y deslice hacia la parte superior de la pantalla.

#### Parte 3: Centro de control

El "centro de control" es una herramienta para cambiar la configuración común del iPad. Para iPads con iOS 12 o posterior, coloque el dedo en la esquina superior derecha de la pantalla y deslice hacia abajo; Para iPads con iOS 11 o anterior, coloque el dedo en la parte inferior de la pantalla y deslice hacia arriba:

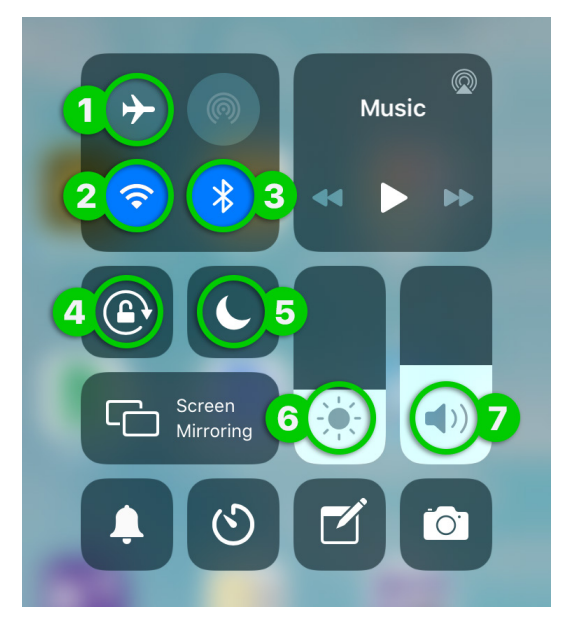

- 1. Modo avión: actívelo para desactivar el wi-fi, los datos móviles (si tiene) y el bluetooth del iPad.
- 2. Wi-Fi activado/desactivado: toca para activar o desactivar el wifi.
- 3. Bluetooth: toca para activar o desactivar bluetooth.
- Bloqueo de rotación de pantalla: actívelo para bloquear la orientación de la pantalla del iPad. (Normalmente, cuando gira el iPad de lado, la pantalla gira para igualar).
- 5. No molestar: actívelo para detener y silenciar todas las notificaciones hasta que lo apague.
- 6. Brillo de pantalla: arrastre la barra hacia arriba/ abajo para cambiar el brillo de la pantalla.
- 7. Volumen de audio: arrastre la barra hacia arriba/ abajo para cambiar el volumen de audio.

#### Parte 4: Conéctate a Wi-Fi

1. Busque la aplicación "Configuración" y tóquela para abrirla:

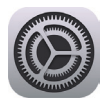

2. En el lado izquierdo de la pantalla, busque y toque "Wi-Fi".

|                       | 3                 |
|-----------------------|-------------------|
| Airplane Mode         | Wi-Fi             |
| ᅙ Wi-Fi Not Connected |                   |
| Bluetooth On          | 4 6<br>4jwireless |
| Netifications         | Other             |
| Notifications         |                   |

- 3. En el lado derecho de la pantalla, asegúrese de que el interruptor de Wi-Fi esté encendido (verde). Si no es, tóquelo para encenderlo.
- **4.** La sección "Redes" es una lista de señales de wi-fi detectadas por el iPad. Toque una señal para conectarse a ella.
- 5. Se le puede solicitar que ingrese la contraseña de la señal de wi-fi. Mire a la esquina derecha y toque "conectar".
- 6. Para desconectarse de una señal wi-fi:
  - A. Toque el botón "i" a la derecha de la señal.
  - B. Toque el botón "Olvidar esta red".

#### Parte 5: Búsqueda de Spotlight

- 1. Toque su dedo en el medio de la pantalla principal del iPad y deslice hacia abajo.
- 2. Comience a escribir palabras relacionadas con lo que esté buscando en la barra "Buscar". Por ejemplo: para buscar la aplicación "Seesaw", escriba seesaw:

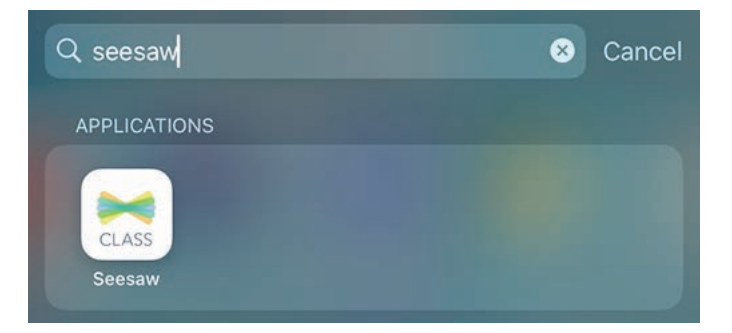

**3.** Si ve lo que está buscando en la lista de resultados, tóquelo para abrirlo.